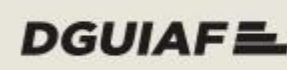

DGUIAFE Dirección General Unidad Informática de Administración Financiera - Ministerio de Hacienda

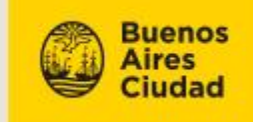

# Autogestión de **Proveedores**

Autogestión de Proveedores

## Factura Electrónica

Material de apoyo

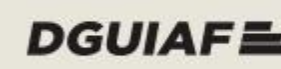

DGUIAFE Dirección General Unidad Informática de Administración Financiera - Ministerio de Hacienda

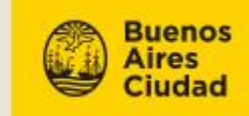

### Contenido

| Introducción                   | 3  |
|--------------------------------|----|
| Alcance                        | 4  |
| ¿Qué es Factura Electrónica?   | 5  |
| Factura Electrónica            | 6  |
| Listar facturas                | 7  |
| Cargar facturas                | 9  |
| Enviar facturas                | 17 |
| Visualizar detalle de facturas | 18 |
| Eliminar facturas              | 20 |

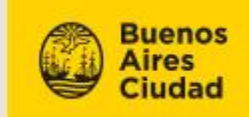

## Introducción

**Factura Electrónica** es una funcionalidad que permite a los proveedores enviar digitalmente su factura a la Dirección General de Contaduría (DGC), mediante la página web de Autogestión de Proveedores. El sistema contempla las facturas que fueron generadas en la Administración Federal de Ingresos Públicos (AFIP) y sus correspondientes comprobantes del Código de Autorización Electrónico (CAE).

Los proveedores podrán enviar la documentación respaldatoria accediendo a **Documentación de Proveedores.** Asimismo aquellos que realizan factura electrónica, podrán enviarla por esta vía. En ambos casos, los documentos pueden ser enviados, recepcionados y almacenados electrónicamente, con el fin de evitar que el proveedor se acerque personalmente al Centro de Recepción de Pagos (CRDP).

Además de evitar que el proveedor asista personalmente a la DGC y CRDP (para presentar su factura y documentación impositiva), esta nueva funcionalidad permite que el proveedor haga un seguimiento del Parte de Recepción Definitiva (PRD), desde su presentación hasta su pago desde un único sitio.

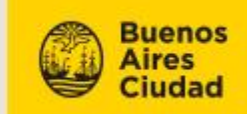

## Alcance

- El sistema permite al proveedor consultar y visualizar el detalle de las facturas electrónicas cargadas en Autogestión de Proveedores. El proveedor tiene la opción de usar esta herramienta o entregar la Factura Electrónica personalmente.
- Desde esta página web, el proveedor puede cargar sus facturas electrónicas y enviarlas a la Dirección General de Contaduría.
- Mediante Autogestión de Proveedores, el usuario puede cargar y enviar su documentación respaldatoria a la Dirección General de Contaduría, a través de la funcionalidad de Documentación de Proveedores.
- Mediante correo electrónico, el sistema notifica a los proveedores la aceptación o el rechazo de las facturas electrónicas por parte de la Dirección General de Contaduría.

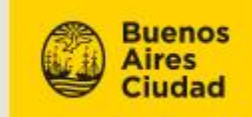

## ¿Qué es Factura Electrónica?

Factura Electrónica es una funcionalidad que impacta en Autogestión de Proveedores; el proveedor puede cargar y enviar, a la Dirección General de Contaduría, las facturas que fueron generadas en la AFIP y adjuntar sus respectivos comprobantes del CAE; además el proveedor puede asociar el o los Partes de Recepción Definitiva (PRD) a facturar. Una vez **cargadas** las facturas quedan en estado **Pendientes de envío**; después de enviarlas, pasan a estado **Pendiente de Respuesta.** La Dirección General de Contaduría puede consultar el listado de las Facturas Electrónicas. Una vez que pasa por la instancia de revisión, la Factura pasa a estado **Pendiente de aceptación** o **Pendiente de Rechazo.** Cuando la DGC acepta o rechaza las facturas, el sistema envía una **notificación** automática al proveedor y el estado de las facturas pasan a **aceptadas** o **rechazadas**.

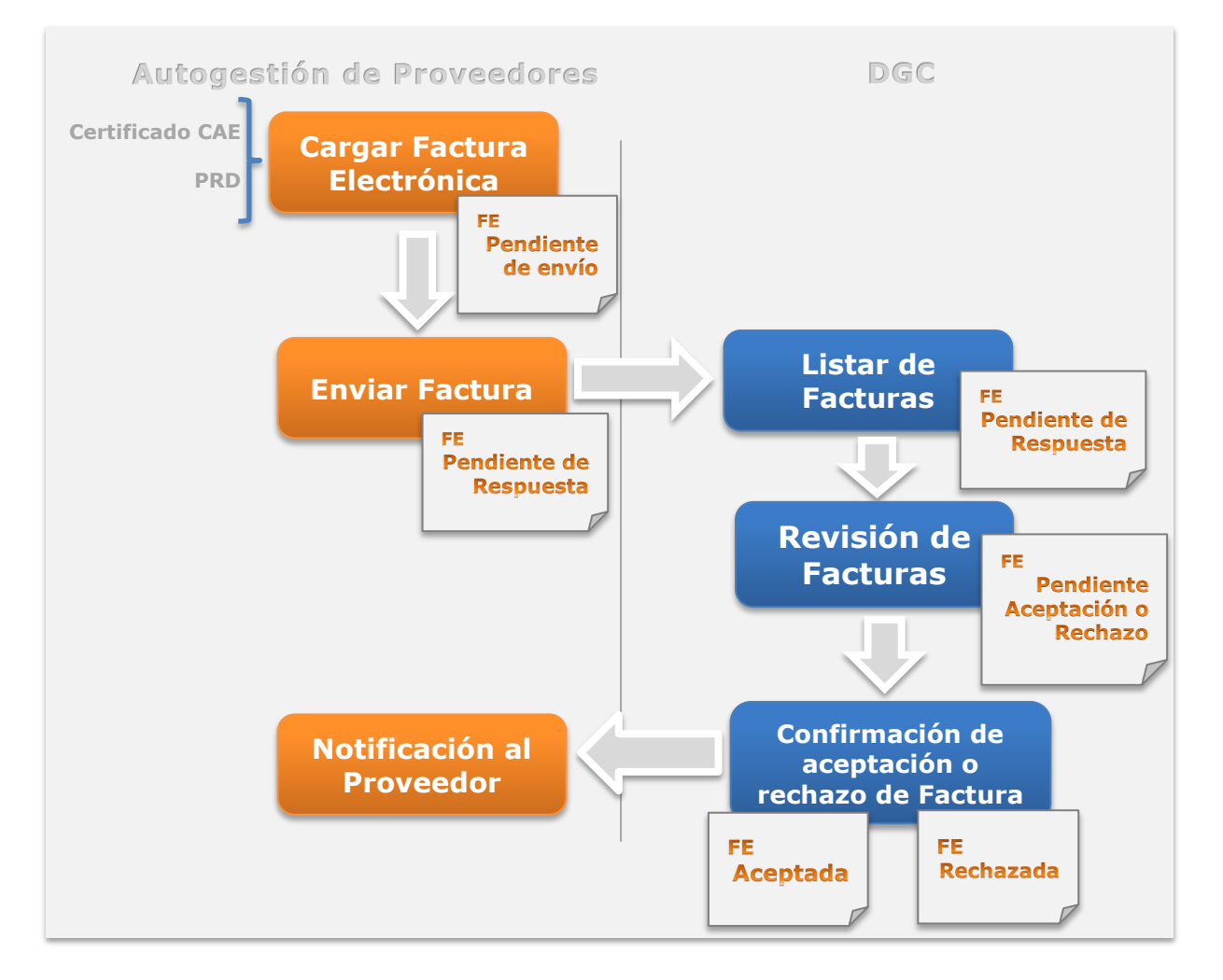

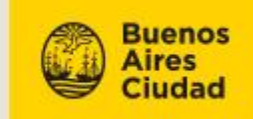

## Factura Electrónica

Factura electrónica se encuentra en Autogestión de Proveedores. Desde esta página el proveedor puede enviar su factura electrónica, asociar el o los PRDs a facturar, cargar sus respectivos certificados CAE y adjuntar el Acto Administrativo, en caso de contrataciones eventuales a corresponder. Para ello, el proveedor debe estar dado de alta en el sistema e ingresar con su usuario (CUIT) y clave.

| Buenos Aires Ciudad                                                                                           |                                                                                                    |
|----------------------------------------------------------------------------------------------------|----------------------------------------------------------------------------------------------------|
| Autogestión de proveedores<br>Esta herramienta permite a los proveedores obtener datos sobre las<br>su cobro. | facturas y certificados de obra presentados para gestionar                                                                                                    |
| Login<br>Cuit<br>Clave<br>Ingresar                                                                            | Opciones         Image: Comparison of the second second s |
| Consideraciones                                                                                               |                                                                                                    |

En el menú superior de la página de inicio, el proveedor puede observar la solapa de

| 👰 Buer                         | nos Aires Ciudad            |                      |               |                      |                      |        |
|--------------------------------|-----------------------------|----------------------|---------------|----------------------|----------------------|--------|
| FACTURACIÓN                    | FACTURA ELECTRÓNICA         | CERTIFICADOS DE OBRA | DOCUMENTACIÓN | PRD FIRMADO          | SALIR                |        |
| <b>Consu</b><br>Realice la bús | Ita de facturas             |                      | FACTURACIÓN   | FACTURA ELECTRÓNICA  | CERTIFICADOS DE OBRA | DOCUME |
| Fecha desde                    | ► Fecha hasta               |                      |               | Opciones             |                      |        |
| Nro. de facto                  | ura desde 🔹 Nro. de factura | i hasta              |               | Editar perfil        |                      | _      |
|                                |                             |                      |               | Modificar clave      |                      | _      |
|                                | Limpiar                     | uscar                |               | Consultar instructiv | 0                    | _      |
|                                |                             |                      |               |                      |                      |        |

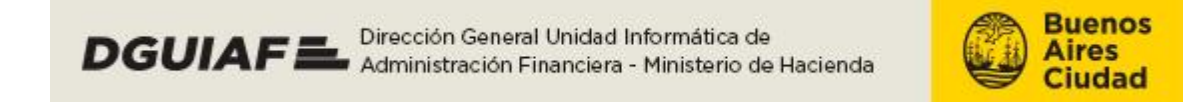

Al accionar la solapa, el proveedor ingresa a la página de **Factura Electrónica.** Desde esta pantalla, el proveedor puede cargar sus facturas y consultar el listado de aquellas que han sido cargadas, enviadas, aceptadas o rechazadas por la DGC.

| Buenos Aires Ciudad                                       |                                 |
|-----------------------------------------------------------|---------------------------------|
| FACTURACIÓN FACTURA ELECTRÓNICA CERTIFICADOS DE OBRA      | DOCUMENTACIÓN PRD FIRMADO SALIR |
| Factura electrónica                                       |                                 |
| Realice la búsqueda por los datos de factura electrónica. |                                 |
| Fecha FE desde     Fecha FE hasta                         | Opciones                        |
| Fecha envío FE desde Fecha envío FE hasta                 | Editar perfil                   |
| » Nro. de FE                                              | Modificar clave                 |
| » Estado FE                                               | Consultar instructivo           |
| Elija una opción 🔻                                        |                                 |
| Limpiar Buscar Cargar FE                                  |                                 |
|                                                           |                                 |
|                                                           |                                 |

#### Listar facturas

El proveedor puede listar las facturas cargadas que están en los estados de: **Pendiente de envío, pendiente de respuesta, pendiente de aceptación/rechazo, aceptada o rechazada.** Ingresando a la solapa de **Factura** 

|             | FACTURA ELECTRÓNICA |                                                 |
|-------------|---------------------|-------------------------------------------------|
| Electrónica |                     | , el sistema lo arroja a la pantalla principal. |

| Buenc            | os Aires Ciudad              | _                    |               |             |       |  |
|------------------|------------------------------|----------------------|---------------|-------------|-------|--|
| FACTURACIÓN      | FACTURA ELECTRÓNICA          | CERTIFICADOS DE OBRA | DOCUMENTACIÓN | PRD FIRMADO | SALIR |  |
| Enviar f         | Enviar facturas electrónicas |                      |               |             |       |  |
| Realice el envío | de las facturas electrónicas | seleccionadas.       |               |             |       |  |

En la página de **Factura Electrónica**, el proveedor puede filtrar su la búsquedapor medio de:

- Fecha de ingreso de la factura electrónica.

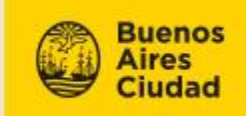

- Fecha de envío de la factura electrónica.
- Número de factura electrónica.
- Número del PRD asociado.
- Estado de la Factura Electrónica.

| Buenos Aires                                                     | Ciudad                                               |                      |               |                         |           |
|------------------------------------------------------------------|------------------------------------------------------|----------------------|---------------|-------------------------|-----------|
| FACTURACIÓN FACTUR                                               | A ELECTRÓNICA                                        | CERTIFICADOS DE OBRA | DOCUMENTACIÓN | PRD FIRMADO             | SALIR     |
| Factura elect                                                    | trónica                                              |                      |               |                         |           |
| Realice la búsqueda por lo                                       | s datos de factu                                     | ra electrónica.      |               |                         |           |
| <ul> <li>Fecha FE desde</li> <li>Fecha envío FE desde</li> </ul> | <ul> <li>Fecha FE ha</li> <li>Fecha envío</li> </ul> | sta<br>FE hasta      |               | Opcior<br>Leitar perfil | ies       |
| ▶ Nro. de FE                                                     | Nro. de PRD                                          |                      |               | Modificar cla           | ve        |
| <ul> <li>Estado FE</li> <li>Elija una opción</li> </ul>          |                                                      |                      |               | Consultar ins           | structivo |
| [                                                                | Limpiar                                              | Buscar Cargar FE     |               |                         |           |

Cuando la información del filtro de búsqueda es ingresada, en la parte inferior de la

pantalla el proveedor dispone del botón de acción de **Buscar** 

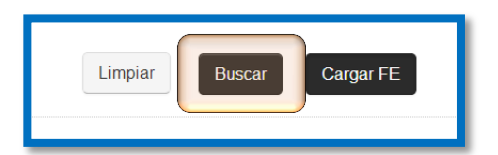

Al accionar el botón de **Buscar**, el sistema arroja un listado con las facturas electrónicas cargadas; en ella puede observar:

- El número de la Factura Electrónica.
- La fecha de carga.
- El estado de envío.

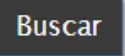

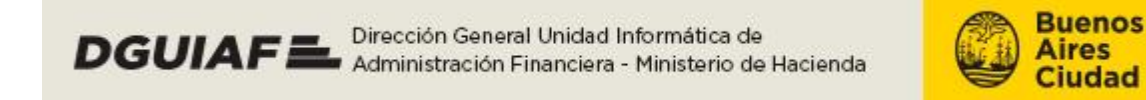

- Fecha de envío. -
- Fecha de respuesta.
- Observaciones. -
- Acciones (ver detalle de factura -

| v | ed | ita | r/ |
|---|----|-----|----|

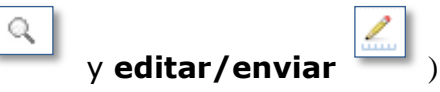

|                            | Limp       | iar Buscar    | r Cargar FE                |                        |                        |               |          |
|----------------------------|------------|---------------|----------------------------|------------------------|------------------------|---------------|----------|
| Resultado de la            | búsqueda   |               |                            |                        |                        |               |          |
| Factura ▲<br>Electrónica ▼ | Fecha FE 븆 | Importe FE 📥  | Estado Envio 🛓             | Fecha Envio 🛓          | Fecha ▲<br>Respuesta ▼ | Observaciones | Acciones |
| A-0001-23456789            | 15/05/2014 | \$1570068.61  | Pendiente de respuesta     | 20/05/2014<br>15:16:22 | No disponible          |               | ୍        |
| A-0001-23456789            | 15/05/2014 | \$1667455.45  | Pendiente de<br>aceptación | 28/05/2014<br>15:57:02 | 30/05/2014<br>13:43:41 |               | ୍        |
| A-0001-52136521            | 14/05/2014 | \$19328758.71 | Pendiente de envío         | No disponible          | No disponible          |               | Q 🖉      |
| A-0001-23456789            | 15/05/2014 | \$75.00       | Pendiente de envío         | No disponible          | No disponible          |               | Q 🖉      |
| A-0001-98765432            | 09/05/2014 | \$45.00       | Pendiente de envío         | No disponible          | No disponible          |               | Q 🖉      |
| A-0001-23456789            | 07/05/2014 | \$75.00       | Rechazada                  | 19/05/2014<br>13:02:16 | 28/05/2014<br>12:47:05 |               | ۹ 🛴      |
| A-0002-98765432            | 14/05/2014 | \$120.00      | Rechazada                  | 19/05/2014<br>13:02:16 | 28/05/2014<br>12:47:05 | dfgdfgdfg     | ۹ 🛴      |
| A-0001-23456789            | 15/05/2014 | \$1424080.45  | Aceptada                   | 28/05/2014<br>14:46:25 | 28/05/2014<br>16:42:54 |               | ୍        |

#### **Cargar facturas**

Las facturas a cargar en Autogestión de Proveedores, deben estar generadas por la AFIP y tener sus comprobantes del CAE; además estas deben facturar los PRDs firmados electrónicamente. En la parte inferior de la pantalla de Factura

electrónica, el proveedor dispone del botón de acción Cargar FE

Cargar FE

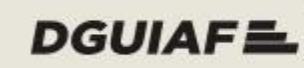

DGUIAFE Dirección General Unidad Informática de Administración Financiera - Ministerio de Hacienda

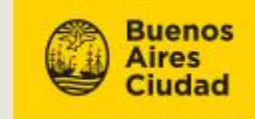

| Buenos Aires Ciu                                                        | dad                                       |               |                       |       |
|-------------------------------------------------------------------------|-------------------------------------------|---------------|-----------------------|-------|
| FACTURACIÓN FACTURA ELEC                                                | TRÓNICA CERTIFICADOS DE OBRA              | DOCUMENTACIÓN | PRD FIRMADO           | SALIR |
| Factura electról<br>Realice la búsqueda por los dato                    | <b>rica</b><br>15 de factura electrónica. |               |                       |       |
| Fecha FE desde                                                          | echa FE hasta                             |               | Opciones              |       |
| <ul> <li>Fecha envío FE desde</li> <li>F</li> <li>Nro. de FE</li> </ul> | echa envío FE hasta<br>Iro. de PRD        |               | Editar perfil         |       |
| <ul> <li>Estado FE</li> </ul>                                           |                                           |               | Consultar instructivo | •     |
| Elija una opción •                                                      | ar Buscar Cargar FE                       |               | 4                     |       |
|                                                                         | Limpi                                     | ar Buse       | car Cargar I          | FE    |

Al accionar el botón Carga FE, el sistema lo arroja a la página de Enviar facturas electrónicas. En la parte inferior de la pantalla el proveedor encuentra los campos de ingreso de la factura electrónica, fecha de ingreso, importe constancia del CAE, PRD e importe facturado por el PRD. Los lugares de ingreso obligatorio están marcados con rojo. El campo de ingreso contempla tres botones de acción.

- Adjuntar archivos -Agregar PRD \_
- Eliminar factura \_

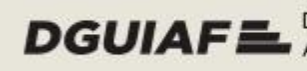

DGUIAFEL Dirección General Unidad Informática de Administración Financiera - Ministerio de Hacienda

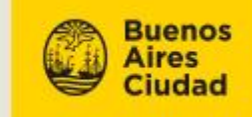

| FACTURACIÓN       FACTURA ELECTRÓNICA       CER         Enviar facturas electrón       Realice el envío de las facturas electrónicas selector       Realice el envío de las facturas electrónicas selector         Sr. Proveedor, antes de enviar sus facturas electrónicas, click aquí para acceder al detalle.       Estado actual: Inhabilitado.         Las dagregar factura electrónica   Guardar   Enviar         Factura electrónica |                               |                     |                   |                       |
|----------------------------------------------------------------------------------------------------|-------------------------------|---------------------|-------------------|-----------------------|
| Enviar facturas electrón<br>Realice el envío de las facturas electrónicas selec<br>Sr. Proveedor, antes de enviar sus facturas electrónicas,<br>click aquí para acceder al detalle.<br>Estado actual: Inhabilitado.                                                                                                    | ERTIFICADOS DE OBRA           | DOCUMENTACIÓN       | PRD FIRMADO       | SALIR                 |
| Sr. Proveedor, antes de enviar sus facturas electrónicas<br>click <u>aquí</u> para acceder al detalle.<br>Estado actual: Inhabilitado.                                                                                                    | nicas<br>eccionadas.          |                     |                   |                       |
| Agregar factura electrónica   Guardar   Securitar   Factura electrónica Fecha                                                                                                    | as, verifique el estado de su | documentación. Haga | Opcior            | nes                   |
| + Agregar factura electrónica   🔤 Guardar   🛸 Enviar   🕯<br>Factura electrónica Fecha                                                                                                    |                               |                     | Modificar cla     | ve<br>structivo       |
| Factura electrónica Fecha                                                                                                    | 🔄 Volver                      |                     |                   |                       |
| Q                                                                                                    | cha FE Importe F              | E CAE Act.<br>Adm.  | PRD Importe<br>po | e facturado<br>or PRD |
|                                                                                                    |                               |                     | ÷                 | ×                     |
|                                                                                                    |                               | Total PR            | D                 |                       |

En primer lugar, el proveedor ingresa el número de su factura electrónica. Cuando el cursor se sitúa sobre este campo de ingreso, el sistema lo señala como un requisito obligatorio.

| T Agregar fa          | Ictura electrónica                       | Guardar   😒 Er   | nviar   🔄 Volver<br>Fecha FE | Importe FE               | CAE             | Act.<br>Adm.    | PRD              | Importe facturado<br>por PRD |       |
|-----------------------|------------------------------------------|------------------|------------------------------|--------------------------|-----------------|-----------------|------------------|------------------------------|-------|
| A-1111-11             | 111111                                   |                  |                              |                          | 9               |                 | +                |                              | ×     |
|                       |                                          |                  |                              |                          |                 | Total PRD       |                  |                              |       |
| Jna vez r             | marcado el                               | núme             | ro, el pi                    | roveedor i               | ngresa          | a a la          | a acció          | ón de <b>ad</b> i            | iunta |
| archivos              | 🤦 . Ésta                                 | opciór           | n permite                    | e el ingres              | so de           | archi           | vos en           | i formato P                  | DF n  |
| archivos<br>nayores a | <ul> <li>Ésta</li> <li>200KB.</li> </ul> | opciór<br>El pro | n permite<br>oveedor         | e el ingres<br>puede sel | so de<br>eccior | archi<br>nar de | vos en<br>esde s | i formato P<br>u PC, el a    | DF no |

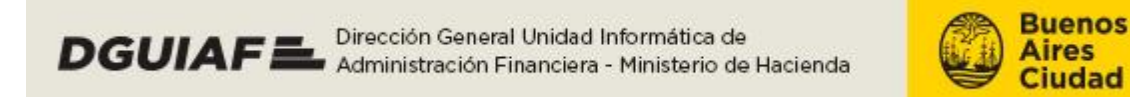

| organizar + rideva                                                                                                    | a carpeta                                                                                                    |                                                       | i 🕶 🖬 🔞                                | NTACIÓN    | PRD FIRMADO                     | SALI                                                                            |
|----------------------------------------------------------------------------------------------------|----------------------------------------------------------------------------------------------------|-------------------------------------------------------|----------------------------------------|------------|---------------------------------|---------------------------------------------------------------------------------|
| ☆ Favoritos<br>↓ Descargas                                                                                                    | Biblioteca Documentos<br>Factura Electrónica                                                                                                    | Organi                                                | izar por: Carpeta 🔻                    |            |                                 |                                                                                 |
| 🧮 Escritorio                                                                                                    | Nombre                                                                                                    | Fecha de modifica                                     | Tipo                                   | -          |                                 |                                                                                 |
| Sitios recientes                                                                                                    | Acto Administrativo                                                                                                    | 30/06/2014 15:47                                      | Documento PDF                          |            |                                 |                                                                                 |
| Contra de la contra de la contr | CAE                                                                                                    | 30/05/2014 11:29                                      | Documento PDF                          |            |                                 |                                                                                 |
|                                                                                                    | 🗉 📄 Constancia AFIP                                                                                                    | 02/06/2014 11:15                                      | Documento PDF                          |            |                                 |                                                                                 |
| <ul> <li>Documentos</li> <li>Imágenes</li> </ul>                                                                                                    | 🔭 Factura Electrónica                                                                                                    | 30/05/2014 11:29                                      | Documento PDF                          |            |                                 |                                                                                 |
| magenes                                                                                                    |                                                                                                    |                                                       |                                        |            |                                 |                                                                                 |
| 🚽 Música                                                                                                    |                                                                                                    |                                                       |                                        |            |                                 |                                                                                 |
| 🎝 Música<br>🛃 Vídeos                                                                                                    |                                                                                                    |                                                       |                                        | ción. Haga | Or                              | ociones                                                                         |
| 🎝 Música<br>📔 Vídeos                                                                                                    |                                                                                                    |                                                       |                                        | ción. Haga | Op                              | ociones                                                                         |
| <ul> <li>Música</li> <li>Vídeos</li> <li>Equipo</li> </ul>                                                                                                    |                                                                                                    |                                                       |                                        | ción. Haga | Of                              | ociones                                                                         |
| ♪ Música<br>▼ Vídeos<br>▼ Equipo                                                                                                    |                                                                                                    |                                                       |                                        | ción. Haga | Op<br>Leditar p                 | ociones                                                                         |
| <ul> <li>♪ Música</li> <li>♥ Vídeos</li> <li>♥ Equipo</li> <li>♥ Red</li> </ul>                                                                                                    | • (                                                                                                    | m                                                     |                                        | ción. Haga | Op<br>Leditar p                 | ociones<br><sup>verfil</sup>                                                    |
| Música Vídeos Equipo Red No                                                                                                    | ▼ ← Factura Electrónica                                                                                                    | III                                                   | archivos 🔻                             | ción. Haga | Op<br>Leditar p<br>Modific      | perfil<br>ar clave                                                              |
| Música  Videos  Equipo  Red  No                                                                                                    | + + Factura Electrónica                                                                                                    | ™<br>▼ Todos los a<br>Abriz                           | archivos 💌                             | ción. Haga | Editar p<br>Modific             | ociones<br>perfil<br>ar clave                                                   |
| <ul> <li>Música</li> <li>Videos</li> <li>Equipo</li> <li>Red</li> <li>No</li> </ul>                                                                                                    | + + Factura Electrónica                                                                                                    | Todos los a                                           | archivos 💌                             | ción. Haga | Editar p<br>Modific<br>Consult  | perfil<br>ar clave<br>tar instructivo                                           |
| Muisica Uideos Equipo Red No                                                                                                    | w K mmbre: Factura Electrónica                                                                                                    | Todos los a<br>Abrir                                  | archivos 🗸                             | ción. Haga | Editar p<br>Editar p<br>Modific | perfil<br>erfil<br>ar clave<br>tar instructivo                                  |
| Muísica Videos Equipo Red No                                                                                                    | w v v v v v v v v v v v v v v v v v v v                                                                                                    | Todos los a<br>Abrir                                  | archivos 👻<br>Cancelar                 | ción. Haga | Editar p<br>Editar p<br>Modific | perfil<br>ar clave<br>tar instructivo                                           |
| Música<br>Videos<br>Equipo<br>Red<br>No                                                                                                    | v Communication Communication | Todos los i<br>Abrir<br>r Emriar   Volver<br>Fecha FE | archivos  Cancelar Cancelar Importe FE | CAE Act.   | Editar p<br>Modific<br>PRD Im   | pociones<br>perfil<br>ar clave<br>tar instructivo<br>porte facturado<br>por PRD |

Cuando el archivo es cargado, el sistema señala la carga del documento

correspondiente a Factura Electrónica en formato PDF

| 🛨 Agregar factura electrónica   🔚 Guardar   🗄 | 🛨 Agregar factura electrónica   🕁 Guardar   🛬 Enviar   🐄 Volver |            |     |              |     |                              |   |  |  |
|-----------------------------------------------|-----------------------------------------------------------------|------------|-----|--------------|-----|------------------------------|---|--|--|
| Factura electrónica                           | Fecha FE                                                        | Importe FE | CAE | Act.<br>Adm. | PRD | Importe facturado<br>por PRD |   |  |  |
| A-1111-1111111                                |                                                                 |            | Q   | ٩            | ÷   |                              | × |  |  |
| Fac                                           | tura Electrónica .pdf                                           |            |     | Total PRD    |     |                              |   |  |  |

Luego, el proveedor se sitúa en el siguiente campo de ingreso obligatorio, **Fecha de FE.** Al accionar este campo, puede seleccionar la fecha de ingreso desde un calendario emergente. La fecha de factura no puede ser mayor a la fecha de registro de la carga y/o envío de la misma.

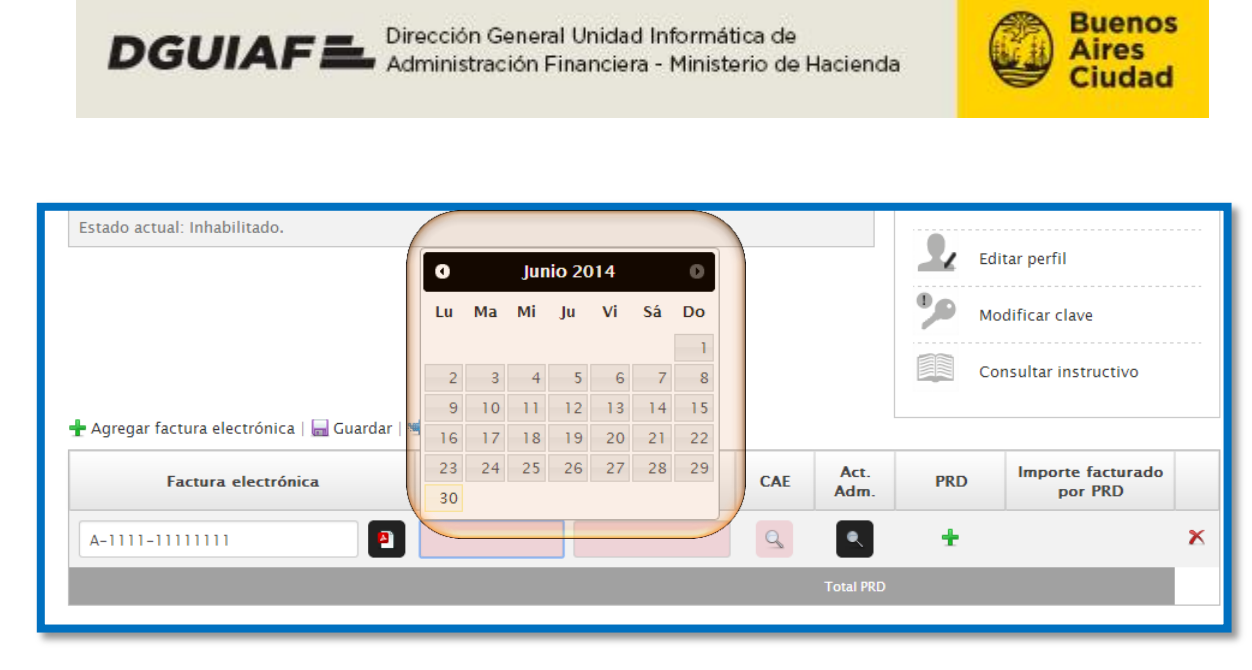

Una vez ingresada la fecha, el usuario carga manualmente el **Importe de la Factura Electrónica.** Al situarse sobre este campo, el sistema lo indica como un requisito obligatorio.

| 🛨 Agregar factura electrónica   🔜 Guardar   😒 Enviar   🐀 Volver |            |                    |         |              |     |                              |   |  |  |
|-----------------------------------------------------------------|------------|--------------------|---------|--------------|-----|------------------------------|---|--|--|
| Factura electrónica                                             | Fecha FE   | Importe FE         | CAE     | Act.<br>Adm. | PRD | Importe facturado<br>por PRD |   |  |  |
| A-1111-1111111                                                  | 30/06/2014 |                    | Q       | ٩            | ÷   |                              | × |  |  |
|                                                                 |            | Este campo es obli | gatorio | Total PRD    |     |                              |   |  |  |

Después de ingresar el **Importe FE**, mediante la acción **adjuntar archivos**<sup>1</sup> el proveedor puede cargar el archivo de constancia del CAE.

|                | rechart    | Importe FE | CAE | Adm. | PRD | por PRD |
|----------------|------------|------------|-----|------|-----|---------|
| A-1111-1111111 | 30/06/2014 | 1000       | Q   | •    | ÷   |         |

Al ingresar en este botón de acción, el proveedor puede seleccionar desde su PC, el

archivo correspondiente a su constancia de CAE, con el botón **Abrir**. Al igual la opción de carga de factura electrónica, el sistema válida el ingreso de archivos en formato PDF no mayores a 200KB.

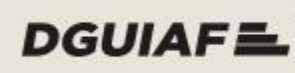

DGUIAFE Dirección General Unidad Informática de Administración Financiera - Ministerio de Hacienda

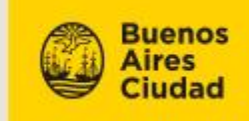

| Organizar 🔻 Nueva    | carpeta                                      |                     | :== ▼ □ (           | 2 INTACIÓN      | PRD FIRMADO | SALIR                     |
|----------------------|----------------------------------------------|---------------------|---------------------|-----------------|-------------|---------------------------|
| ጵ Favoritos          | Biblioteca Documentos<br>Factura Electrónica | Organ               | izar por: Carpeta 🔻 |                 |             |                           |
| Escritorio           | Nombre                                       | Fecha de modific    | а Тіро              | -               |             |                           |
| Sitios recientes     | 📄 Acto Administrativo                        | 30/06/2014 15:47    | Documento PDF       |                 |             |                           |
| 🔚 Bibliotecas        | 🔁 CAE                                        | 30/05/2014 11:29    | Documento PDF       |                 |             |                           |
| Documentos           | Constancia AFIP                              | 02/06/2014 11:15    | Documento PDF       |                 |             |                           |
| 📔 Imágenes           | Factura Electrónica                          | 30/05/2014 11:29    | Documento PDF       |                 |             |                           |
| 🎝 Música<br>🛃 Vídeos |                                              |                     |                     | ción. Haga      | Opc         | iones                     |
| 🖳 Equipo             |                                              |                     |                     |                 | Editar per  | fil                       |
| 🖣 Red ,              | - •                                          | III                 |                     | - F             |             |                           |
| No                   | nbre: CAE                                    | ▼ Todos los         | archivos            | -               | Modificar   | clave                     |
|                      |                                              | Abrir               | Cancelar            |                 | Consulta    | r instructivo             |
| <b>+</b> A           | gregar factura electrónica   🔚 Guardar       | 🛬 Enviar   🔄 Volver |                     |                 |             |                           |
|                      | Factura electrónica                          | Fecha FE            | Importe FE          | CAE Act.<br>Adm | PRD         | orte facturado<br>por PRD |
|                      |                                              |                     |                     |                 |             |                           |

Cuando el archivo es cargado, el sistema señala la carga del documento

correspondiente a la constancia del CAE Después se adjunta el Acto Administrativo en caso de contrataciones eventuales a corresponder Esta campo es de ingreso opcional.

| Crganizar ▼ Nueva carpe     Favoritos     Descargas     Escritorio | rónica > Factura Electrónica                 | <ul> <li>← ← Buscar F</li> </ul> | actura Electrónica  | P   |              |             |                              |      |
|--------------------------------------------------------------------|----------------------------------------------|----------------------------------|---------------------|-----|--------------|-------------|------------------------------|------|
| Organizar  Nueva carpe  Favoritos  Descargas  Escritorio           | ta                                           |                                  |                     |     |              |             |                              |      |
| ★ Favoritos<br>↓ Descargas<br>■ Escritorio                         | D'ILL' D L                                   |                                  |                     | 0 N | TACIÓN       | PRD FIRMADO | o s                          | ALIR |
| Escritorio                                                         | BIDIIOTECA DOCUMENTOS<br>Factura Electrónica | Organ                            | izar por: Carpeta 🔻 | T   |              |             |                              |      |
| Sitios recientes                                                   | Nombre                                       | Fecha de modifica                | а Тіро              | -   |              |             |                              |      |
| Sinds reciences                                                    | 🔭 Acto Administrativo                        | 30/06/2014 15:47                 | Documento PDF       |     |              |             |                              |      |
| 📴 Bibliotecas                                                      | CAE                                          | 30/05/2014 11:29                 | Documento PDF       |     |              |             |                              |      |
| Documentos                                                         | Constancia AFIP                              | 02/06/2014 11:15                 | Documento PDF       |     |              |             |                              |      |
| 🔚 Imágenes                                                         | Factura Electrónica                          | 30/05/2014 11:29                 | Documento PDF       |     |              |             |                              |      |
| 🎝 Música                                                           |                                              |                                  |                     | ci  | ón. Haga     |             |                              |      |
| Vídeos                                                             |                                              |                                  |                     |     |              |             | Opciones                     |      |
|                                                                    |                                              |                                  |                     |     |              |             |                              |      |
| I Equipo                                                           |                                              |                                  |                     |     |              | Edi         | tar perfil                   |      |
| 📬 Red 🗸 🗸                                                          | m                                            |                                  |                     | •   |              |             |                              |      |
| Nombre:                                                            | Acto Administrativo                          | ▼ Todos los                      | archivos            | -   |              | Mo          | dificar clave                |      |
| - Hombie                                                           | Acto Administrativo                          | 10005105                         |                     |     |              |             |                              |      |
|                                                                    |                                              | Abrir                            | Cancelar            |     |              | Cor         | nsultar instructivo          |      |
| <u></u>                                                            |                                              |                                  |                     | 4   |              |             |                              |      |
| 🛨 Agrega                                                           | ar factura electrónica   🔚 Guardar   📹       | Enviar   🔄 Volver                |                     |     |              |             |                              |      |
|                                                                    | Factura electrónica                          | Fecha FE                         | Importe FE          | CAE | Act.<br>Adm. | PRD         | Importe facturado<br>por PRD |      |
| A-111                                                              | 1-1111111 🕘                                  | 30/06/2014                       | 000                 | •   |              | +           |                              | ×    |
|                                                                    |                                              |                                  |                     |     | Total PRD    |             |                              |      |
|                                                                    |                                              |                                  |                     |     |              |             |                              |      |

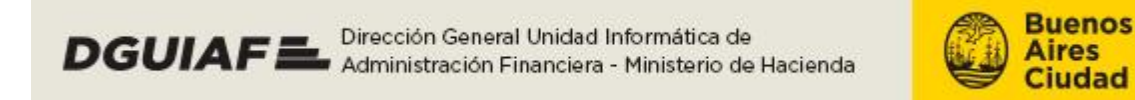

Una vez cargados los documentos correspondientes, el proveedor puede asociar el o

los PRDs a facturar, por medio de la acción agregar PRD

| 🕂 Agregar factura electrónica   🔚 Guardar | 🚖 Enviar   🔄 Volver |            |     |              |     |                              |   |
|-------------------------------------------|---------------------|------------|-----|--------------|-----|------------------------------|---|
| Factura electrónica                       | Fecha FE            | Importe FE | CAE | Act.<br>Adm. | PRD | Importe facturado<br>por PRD |   |
| A-1111-111111                             | 30/06/2014          | 1000       | 2   | •            | ÷   |                              | X |
|                                           |                     |            |     | Total PRD    |     |                              |   |

Al ingresar a la acción de **agregar PRD**, se despliega un renglón para buscar el o los PRDs correspondientes a su unidad ejecutora.

| PRD       | Importe facturado<br>por PRD |   |
|-----------|------------------------------|---|
| +         |                              | × |
| _         |                              | x |
| Total PRD | 0                            |   |
|           |                              |   |

Con la acción de **editar**, el proveedor accede a una ventana emergente que sirve como herramienta de búsqueda del o de los PRDs a facturar.

| Factura electrónio | ca | Fecha FE   | Importe FE | CAE | Act.<br>Adm. | PRD | Importe facturado<br>por PRD |
|--------------------|----|------------|------------|-----|--------------|-----|------------------------------|
| -1111-1111111      | 2  | 30/06/2014 | 1000       | 2   | 2            | ÷   |                              |
|                    | Ť  |            |            | 1/- |              | _   |                              |
|                    |    |            |            | 2   | Total PRD    | )   |                              |

Una vez que el usuario ingresa a la acción, emerge una ventana que inhabilita las funciones de la pantalla principal, en donde el proveedor puede buscar el PRD por su número o por el número de Orden de Compra.

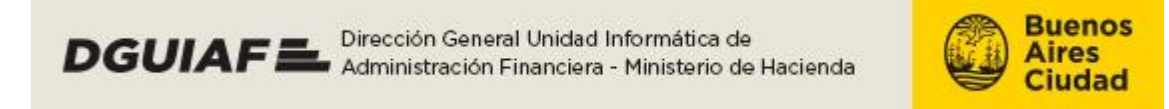

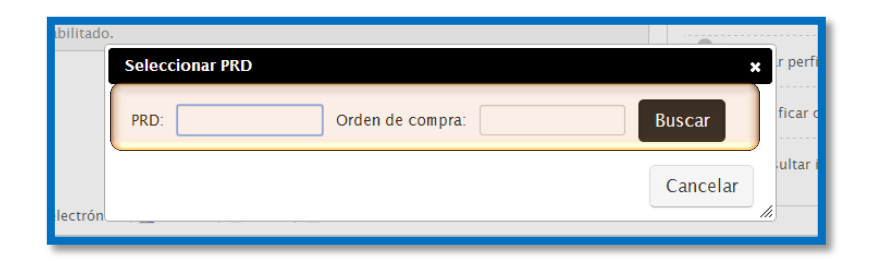

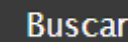

Al ingresar al botón **Buscar**, el sistema arroja el listado de los PRDs a facturar, indicando número de PRD, jurisdicción y número de orden de compra. Además de la información del PRD, el listado contiene la acción de **seleccionar** 

. Cuando el proveedor selecciona el o los PRDs, el sistema carga el PRD y su Importe Facturado.

| r al | ar sus tacturas en<br>Seleccionar PF | ectronicas, verifique el estado de su do<br>RD | cumentacion. Haga | × Db            |
|------|--------------------------------------|------------------------------------------------|-------------------|-----------------|
| tado | PRD:                                 | Orden de compra:                               |                   | Buscar r p      |
|      | Número PRD                           | Jurisdicción                                   | Orden de compra   | Seleccionar fic |
|      | 203230-2014                          | 35.0.0.8738 DG ESPACIOS VERDES                 | 23442-2014        | <b>@</b>        |
|      |                                      |                                                |                   | ul ,ul          |
|      |                                      |                                                |                   | Cancelar        |
| rón  |                                      |                                                |                   |                 |
|      |                                      |                                                |                   |                 |

Cuando el PRD es seleccionado, el proveedor vuelve a la página principal con todos los datos cargados; el sistema trae el importe general del PRD y migra el importe a facturar.

| Factura electrónica | Fecha FE   | Importe FE | CAE | Act.<br>Adm. | PRD         | Importe facturado<br>por PRD |
|---------------------|------------|------------|-----|--------------|-------------|------------------------------|
| A-1111-1111111      | 30/06/2014 | 1000       | •   | •            | ÷           |                              |
|                     |            |            |     |              | 2014-203230 | 765295.41                    |

Una vez ingresados todos los campos, el proveedor selecciona la opción de Guardar

🔚 Guardar

| DGUIAF | Dirección General Unidad Informática de<br>Administración Financiera - Ministerio d | e<br>e Hacienda | Buenos<br>Aires<br>Ciudad |
|--------|-------------------------------------------------------------------------------------|-----------------|---------------------------|
|        |                                                                                     |                 |                           |
|        | 🛨 Agregar factura electrónica   🔜 Guardar   🔿 En                                    | viar   🔄 Volver |                           |
|        | Factura electrónica                                                                 | Fecha FE        |                           |
|        |                                                                                     |                 |                           |

De esta forma, la Factura Electrónica queda en estado **Pendiente de envío.** Es preciso aclarar que, mediante la **acción agregar factura electrónica** 

, el usuario puede cargar más de una factura y enviarlas simultáneamente en una misma acción. En caso de facturar un PRD con más de una factura electrónica, el proveedor puede cargarlas y enviarlas bajo una sola acción (estás no pueden ser enviadas parcialmente).

#### Enviar facturas

Para enviar una factura electrónica a la DGC, esta debe estar previamente cargada o en estado **Pendiente de envío** (el proveedor puede enviarla directamente desde la acción de carga de factura electrónica, o consultar las facturas en estado **Pendiente de envío**). Desde la página de **Enviar Facturas Electrónicas**, el proveedor puede enviar la factura previamente cargada.

Desde el listado de facturas cargadas, el proveedor ingresa a la factura electrónica

Resultado de la búsqueda Fecha ÷ 🛛 Fecha FE 불 Importe FE 불 Observaciones Estado Envio 着 Fecha Envio Acciones Electrónica Respuesta 20/05/2014 A-0001-23456789 15/05/2014 Q \$1570068.61 No disponible Pendiente de respuesta 15:16:22 28/05/2014 30/05/2014 Pendiente de A-0001-23456789 15/05/2014 \$1667455.45 Q 13:43:41 15:57:02 aceptación a A-0001-52136521 14/05/2014 \$19328758.71 Pendiente de envío No disponible No disponible Q A-0001-23456789 15/05/2014 \$75.00 Pendiente de envío No disponible No disponible A-0001-98765432 09/05/2014 Q / \$45.00 No disponible Pendiente de envío No disponible 19/05/2014 A-0001-23456789 07/05/2014 Q \$75.00 Rechazada Q 13.02.16

en estado Pendiente de envío, por medio de la acción Editar/enviar

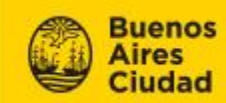

En la parte superior del cuadro de ingreso, se puede observar distintas opciones de

|          |        |      |        |        | 🐏 Enviar |   |    |           |       |     |          |
|----------|--------|------|--------|--------|----------|---|----|-----------|-------|-----|----------|
| acción.  | Con    | la   | acción | enviar |          | , | el | proveedor | envía | sus | facturas |
| electrón | icas a | la [ | DGC.   |        |          |   |    |           |       |     |          |

| Enviar facturas elec                                                                                                    | trónicas             | 5                      |            |              |                           |                                                                |   |
|----------------------------------------------------------------------------------------------------|----------------------|------------------------|------------|--------------|---------------------------|----------------------------------------------------------------|---|
| Realice el envío de las facturas electróni                                                                                    | cas seleccionada     | as.                    |            |              |                           |                                                                |   |
| Sr. Proveedor, antes de enviar sus facturas ele<br>click <u>aquí</u> para acceder al detalle.<br>Estado actual: Inhabilitado. | ectrónicas, verifiqu | e el estado de su doco | ımentación | . Haga       | Edit<br>Mod               | Opciones<br>tar perfil<br>dificar clave<br>isultar instructivo |   |
| Factura electrónica                                                                                                    | Fecha FF             | Importe FE             | CAE        | Act.<br>Adm. | PRD                       | Importe facturado<br>por PRD                                   |   |
| A-1111-1111111 2                                                                                                    | 30/06/20 4           | 1000                   | 2          | 2            | +                         |                                                                | × |
| 🛨 Agregar factura electrónica   🕁 Gua                                                                                         | ırda   😒 Enviar      | Volver                 |            | Total PRD    | 2014-203230<br>2015295.41 | 765295.41                                                      | × |
| Factura electrónica                                                                                                    |                      | Fecha FE               |            |              |                           |                                                                |   |

Cuando el proveedor acciona el botón de **enviar**, emerge una ventana que señala el éxito de la operación.

| Operación realizada exitosamente                      | ×   |
|-------------------------------------------------------|-----|
| Sus facturas electrónicas han sido enviadas<br>éxito! | con |
| Cerr                                                  | ar  |

Visualizar detalle de facturas

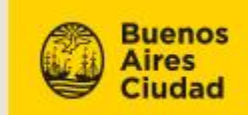

Una vez que el sistema arroja el listado de las facturas electrónicas consultadas,

mediante la acción **ver detalle de factura**, el proveedor puede observar los detalles de cada factura electrónica cargada, enviada, aceptada o rechazada.

| Resultado de la            | búsqueda   |               |                            |                        |                        |               |          |  |  |
|----------------------------|------------|---------------|----------------------------|------------------------|------------------------|---------------|----------|--|--|
| Factura ▲<br>Electrónica ▼ | Fecha FE 🛓 | Importe FE 🛓  | Estado Envio 📥             | Fecha Envio 🛓          | Fecha A<br>Respuesta V | Observaciones | Acciones |  |  |
| A-0001-23456789            | 15/05/2014 | \$1570068.61  | Pendiente de respuesta     | 20/05/2014<br>15:16:22 | No disponible          |               | Q        |  |  |
| A-0001-23456789            | 15/05/2014 | \$1667455.45  | Pendiente de<br>aceptación | 28/05/2014<br>15:57:02 | 30/05/2014<br>13:43:41 |               | Q        |  |  |
| A-0001-52136521            | 14/05/2014 | \$19328758.71 | Pendiente de envío         | No disponible          | No disponible          |               | ۹ 🖉      |  |  |
| A-0001-23456789            | 15/05/2014 | \$75.00       | Pendiente de envío         | No disponible          | No disponible          |               | ۹ 🖉      |  |  |
| A-0001-98765432            | 09/05/2014 | \$45.00       | Pendiente de envío         | No disponible          | No disponible          |               | ۹ 🛴      |  |  |
| A-0001-23456789            | 07/05/2014 | \$75.00       | Rechazada                  | 19/05/2014<br>13:02    | 28/05/2014             |               | ۹ 👱      |  |  |
|                            |            |               |                            |                        |                        |               |          |  |  |

Cuando ingresa a la acción **ver detalle de factura**, emerge una ventana que inhabilita las funcionalidades de la ventana principal. Desde allí, se puede descargar

los archivos en PDF cargados , además de poder consultar información específica sobre:

- Fecha de factura.
- Fecha de envío.
- Importe.
- Estado.
- CAE.
- Fecha de respuesta.
- Número de PRD asociado.
- Importe facturado por PRD.
- Otras facturas asociadas.

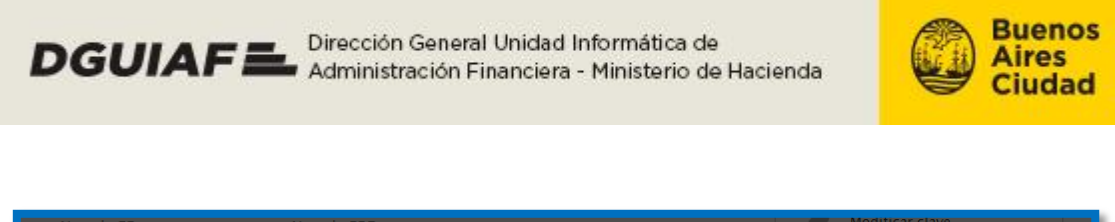

| Est Detalle de | factura electr | ónica A-0001-23456  | 789 🛃         |                        |                        | Consultar instructiv |       |
|----------------|----------------|---------------------|---------------|------------------------|------------------------|----------------------|-------|
| lija           | _              |                     |               |                        |                        |                      |       |
| Fecha d        | e factura:     | 15/05/2014 00:00:00 | Importe:      | \$1570068.00           | CAE:                   | <b>T</b> 2           |       |
| Fecha d        | e envío:       | 20/05/2014 15:16:22 | Estado:       | Pendiente de respuesta | Fecha respuesta:       | No disponible        |       |
| PRD as         | ociados:       |                     |               |                        |                        |                      |       |
| PR             | D              |                     | Importe factu | ado por PRD            | Otras facturas asociad | as                   |       |
| <b>Q</b> 20    | 2555/2014      |                     | 1570068.61    |                        | No hay otras facturas  | asociadas            |       |
| Su<br>Observa  | ciones:        |                     |               |                        |                        |                      |       |
| ictu No hay c  | bservaciones.  |                     |               |                        |                        |                      | iones |
|                |                |                     |               |                        |                        |                      |       |
| -00            |                |                     |               |                        |                        |                      |       |
| - O C          |                |                     |               |                        |                        |                      |       |
| -00            |                |                     |               |                        |                        |                      | Lu    |
| -00            |                |                     |               |                        |                        |                      | 1     |
| -00            |                |                     |               |                        |                        |                      | Lu    |
| -00            |                |                     |               | 13:02:16               | 12:47:05               |                      | Lun   |
| -0002-9876543  | 2 14/05/201    | 4 \$120.00          | Rechazada     | 19/05/2014<br>13:02:16 | 28/05/2014<br>12:47:05 | dfgdfgdfg            | ۹ 🛴   |

#### **Eliminar facturas**

Las facturas que pueden ser eliminadas deben estar en estado: **pendientes de envío** o **rechazadas.** Por medio de esta acción, la factura electrónica pasa por una baja en Autogestión de Proveedores. El proveedor puede eliminarla directamente desde la acción de carga de factura electrónica, o listar las facturas a eliminar.

Desde el listado de facturas cargadas, el proveedor ingresa a la pantalla de Carga de

factura electrónica con la acción Editar/enviar

| Resultado de la            | búsqueda   |               |                            |                        | ۹ 🛴                    |          |
|----------------------------|------------|---------------|----------------------------|------------------------|------------------------|----------|
| Factura ▲<br>Electrónica ▼ | Fecha FE 븆 | Importe FE 븆  | Estado Envio 븆             | Fecha Envio            | Editar / Enviar        | Acciones |
| A-0001-23456789            | 15/05/2014 | \$1570068.61  | Pendiente de respuesta     | 20/05/201<br>15:16:22  |                        | ٩        |
| A-0001-23456789            | 15/05/2014 | \$1667455.45  | Pendiente de<br>aceptación | 28/05/2014<br>15:57:02 | 30/05/2014<br>13:43:41 | 2 9      |
| A-0001-52136521            | 14/05/2014 | \$19328758.71 | Pendiente de envío         | No disponible          | No disponible          | २ 🛴      |
| A-0001-23456789            | 15/05/2014 | \$75.00       | Pendiente de envío         | No disponible          | No disponible          |          |
| A-0001-98765432            | 09/05/2014 | \$45.00       | Pendiente de envío         | No disponible          | No disponible          |          |
| A-0001-23456789            | 07/05/2014 | \$75.00       | Rechazada                  | 19/05/2014<br>13:02:16 | 28/05/2014<br>12:47:05 | ۹ 🚣      |

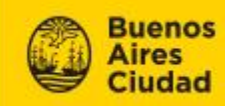

Desde la página de **Enviar facturas electrónicas**, el usuario puede eliminar la

×

factura con la acción Eliminar factura

| Enviar facturas el                                                                      | ectrónica                | S                      |            |              |            |                              |          |
|-----------------------------------------------------------------------------------------|--------------------------|------------------------|------------|--------------|------------|------------------------------|----------|
| Realice el envío de las facturas elec                                                   | trónicas selecciona      | das.                   |            |              |            |                              |          |
| Sr. Proveedor, antes de enviar sus factur<br>click <u>aquí</u> para acceder al detalle. | as electrónicas, verifiq | ue el estado de su doc | umentaciór | n. Haga      |            | Opciones                     |          |
| Estado actual: Inhabilitado.                                                            |                          |                        |            |              | <b>9</b> E | ditar perfil                 |          |
|                                                                                         |                          |                        |            |              | • M        | lodificar clave              |          |
|                                                                                         |                          |                        |            |              | c          | onsultar instructivo         |          |
| 🛨 Agregar factura electrónica   🔙 Guard                                                 | ar   ╈ Enviar   🔄 Volv   | er                     |            |              |            |                              |          |
| Factura electrónica                                                                     | Fecha FE                 | Importe FE             | CAE        | Act.<br>Adm. | PRD        | Importe facturado<br>por PRD |          |
| A-1111-1111111                                                                          | 30/06/2014               | 1000                   | •          | •            | +          |                              | ×        |
|                                                                                         |                          |                        |            |              | 32/80      | 765295.41                    | <b>X</b> |
|                                                                                         |                          |                        |            | ×            | 5.41       |                              |          |

Luego de accionar **Eliminar factura**, por medio de una ventana emergente, el sistema arroja una advertencia. Esta acción se confirma con el botón de **Aceptar** 

Aceptar

| ſ | Confirmar eliminación 🗙                                                                                        |
|---|----------------------------------------------------------------------------------------------------|
|   | Una vez eliminada la factura electrónica, esta no<br>podra ser recuperada. Esta seguro que desea<br>continuar? |
|   | Aceptar Cancelar                                                                                               |
| 2 | 07/05/2014 75                                                                                                  |

Una vez confirmada la acción, el sistema arroja una ventana que señala el éxito de la operación.

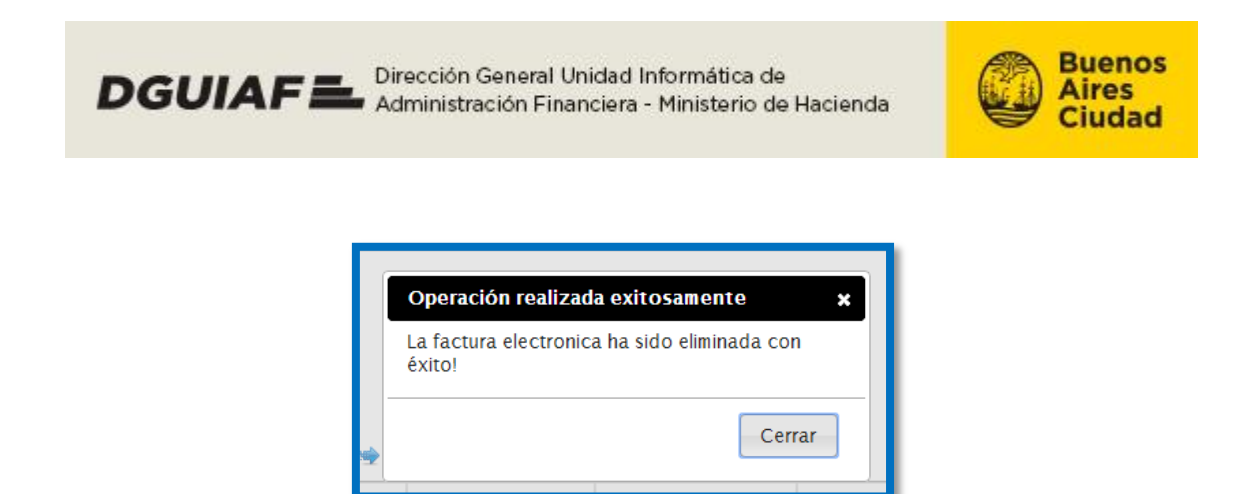

El proveedor retorna a la pantalla principal, y puede observar que en el listado ya no se encuentra la factura electrónica eliminada,

| 🛨 Agregar factura electrónica   🕁 Guardar   🥗 Enviar   🦘 Volver |          |            |     |              |     |                              |   |  |  |
|-----------------------------------------------------------------|----------|------------|-----|--------------|-----|------------------------------|---|--|--|
| Factura electrónica                                             | Fecha FE | Importe FE | CAE | Act.<br>Adm. | PRD | Importe facturado<br>por PRD |   |  |  |
| ٩                                                               |          |            | Q   | •            | ÷   |                              | × |  |  |
|                                                                 |          |            |     | Total PRD    |     |                              |   |  |  |